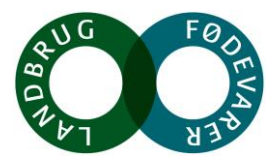

#### Vaskecert.dk

Log ind på Vaskecert.dk/transport

Hvis du allerede har et password, så gå ind via linket: http://vaskecert.dk/transport/.

| Vaskecert.dk v2.0 |
|-------------------|
|                   |
| CVR               |
|                   |
| Password          |
|                   |
| Log på            |
|                   |

Hvis du ikke har et login, eller har glemt din kode er du altid velkommen til at kontakte os på transport@lf.dk eller på 3339 4053

#### Slå certifikater og syn op

På Vaskecert.dk/transport kan du altid se en liste over de syn og vaskecertifikater der er udstedt til de biler, som er registreret på dit firma hos Landbrug & Fødevarer.

Vælg Certifikater > Oversigt:

| Vaskecert.dk v2         |   |                          |
|-------------------------|---|--------------------------|
| 🚳 Syn                   | < | Certifikater             |
| Certifikater w Oversigt | Ň | Oversigt over            |
| Vogne                   | < | Copy Excel               |
| Transportfirma          | < | Certifikatnumme          |
| Zoner                   |   | Viser 0 til 0 af 0 linje |
|                         |   |                          |

I oversigten kan du se farven på certifikatet, på tekstens farve.

Tip: Information om karantænetider og certifikatfarve kan altid slås op på Tjekvogn.dk

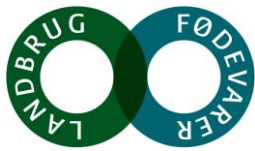

Hvis dit firma er registreret som "næste eksportør" på et vaskecertifikat, kommer dette vaskecertifikat også på listen

| ≡                       |          |                   |                |        |             |        |            | ITAG                       |
|-------------------------|----------|-------------------|----------------|--------|-------------|--------|------------|----------------------------|
| Certifikater Oversigt   |          |                   |                |        |             |        | Hjer       | m > Certifikater > Oversig |
| Oversigt over certifika | PDF      |                   |                |        |             |        | Søg:       |                            |
| Certifikatnummer        | Status 🗐 | Tidspunkt 🕸       | Transportfirma | Vogn 🕸 | Trailer 🕸   | Last 🗐 | Lasteplads | Næste eksp. 🕸              |
| 2-254788                | G        | 16/05-2024, 05:52 |                | DE -   | NL - Carlos | SVIN   |            |                            |
| 2-254657                | G        | 15/05-2024, 03:01 |                | PL-    | PL COMP     | SVIN   |            |                            |
| 2-254633                | G        | 14/05-2024, 22:36 |                | DK .   | DK -        | SVIN   | فمنصافيت   | UKENDT                     |
| 2-254568                | G        | 14/05-2024, 14:09 |                | DK -   | DK -        | SVIN   | UKENDT     | UKENDT                     |

## Opdatere køretøjer hos L&F

Husk at opdatere Vaskecert.dk når du får nye biler, sælger biler eller en bil får ny nummerplade

## Opretter nye køretøjer

Vælg Vogne > opret

| Certifikater   Oversigt over vogne     Opret   Oversigt over vogne     Copy   Excel   CSV   PDF     Sog:   Copy   Excel   CSV     Note   If   Type   If   Aktivitet   If   Note   If     Note   If   Type   If   Aktivitet   If   Note   If   If     DK - AB12345   FORVOGN   2021-03-15 13:30:00   Image: Copy   Image: Copy                                                                                                    | Syn                              | <      | Vogne Oversigt            |            |                     |                       | Hjer    | m > 1 | Vogne > Over |
|----------------------------------------------------------------------------------------------------|----------------------------------|--------|---------------------------|------------|---------------------|-----------------------|---------|-------|--------------|
| Registreringsnummer   It   Type   It   Aktivitet   It   Note   It     Transportfirma   Kr. AB12345   FORVOGN   2021-03-15 13:30:00   Image: Comparison of the state of the state o                                                                                                    | Certifikater<br>Vogne<br>© Opret | <<br>~ | Oversigt over vogne       |            |                     |                       | Søg:    |       |              |
| Transportfirma     DK - AB12345     FOR/VGN     2021-03-15 13:30:00     Image: Constraint of the state of the state of the st              | » Oversigt                       |        | Registreringsnummer       | ↓† Type ↓† | Aktivitet           | $\downarrow \uparrow$ | Note    | J↑    | J1           |
| DK - YT32319     FORVOGN     2021-02-25 17:57:00     Image: Constraint of the second second se | Transportfirma                   | <      | DK - AB12345              | FORVOGN    | 2021-03-15 13:30:00 |                       |         |       | 1            |
| Viser 1 til 2 af 2 linjer<br>Forrige 1 Næste                                                                                                    |                                  |        | DK - YT32319              | FORVOGN    | 2021-02-25 17:57:00 |                       |         |       | 1            |
|                                                                                                    |                                  |        | Viser 1 til 2 af 2 linjer |            |                     |                       | Forrige | P     | 1 Næste      |
|                                                                                                    |                                  |        |                           |            |                     |                       |         |       |              |

Indtast information om køretøjet – husk at vælge om det er en forvogn eller trækker hhv. trailer eller hænger.

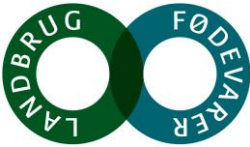

| Vaskecert.dk v2.0                          | =                                                                                        | ITAGIL<br>Leij Transport -                                                                                                    |                                               |
|--------------------------------------------|------------------------------------------------------------------------------------------|----------------------------------------------------------------------------------------------------|-----------------------------------------------|
| 🚳 Syn <                                    | Vogne Opret                                                                              | Hjem - Vogne - Opret                                                                                                    |                                               |
| Cartificter C C C C C C C Transportfirma C | Opret ny vogn<br>Registreringsnammer (UDEH Landekode)<br>Type<br>FORVCGN<br>Land<br>Note | Vaskecert.3k v2.0   Image: symthmatrix of the symthmatrix of the | Licij Transport + MACL<br>Njen - Vojne - Opel |
|                                            | Opent                                                                                    | Fype<br>FORVOGN<br>FORVOGN<br>HÆINGER<br>TRALER<br>TRÆIKKER                                                                                                    |                                               |

## Sletter/deaktiverer biler

Vælg Vogne > oversigt.

Tryk på skraldespanden ud for den enhed du ønsker at slette og tryk OK på pop up-menuen

| Vaskecert va                 | insport + | ITA         |                     |                       |        |                       |                       |
|------------------------------|-----------|-------------|---------------------|-----------------------|--------|-----------------------|-----------------------|
| /ogne Over<br>Hjem > Vogne > |           |             | ОК                  | Anı                   | nuller |                       |                       |
| Oversigt over v              | ogne      |             |                     |                       |        |                       |                       |
| Copy Excel                   | CSV PDF   |             | Søg:                |                       |        |                       |                       |
| Registreringsnum             | mer 🕸     | Type 🛛 🕸    | Aktivitet           | $\downarrow \uparrow$ | Note   | $\downarrow \uparrow$ | $\downarrow \uparrow$ |
| DK - AB12345                 |           | FORVOGN     | 2021-03-15 13:30:00 |                       |        | 1                     | Î                     |
| DK - YT32319                 |           | FORVOGN     | 2021-02-25 17:57:00 |                       |        | ⇒ [                   | Î                     |
|                              |           | Viser 1 til | 2 af 2 linjer       |                       |        |                       |                       |
|                              |           | Forrige     | 1 Næste             |                       |        |                       |                       |
|                              |           |             |                     |                       |        |                       |                       |

Hvis en af dine biler får ny nummerplade skal bilen med den gamle nummerplade slettes og du skal oprette bilen på ny med den nye nummerplade.

Husk at få dit GPS-firma til at ændre nummerpladen i det data der sendes til vores server, eller få GPS-firmaet til at stoppe sending af GPS fra bilen, hvis du sælger bilen til en anden.

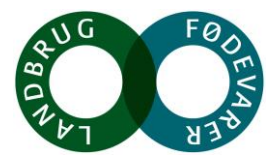

# Zonekort

Du kan tjekke det aktuelle zonekort og lave ruter på kortet i Vaskecert. Vælg "Zoner"

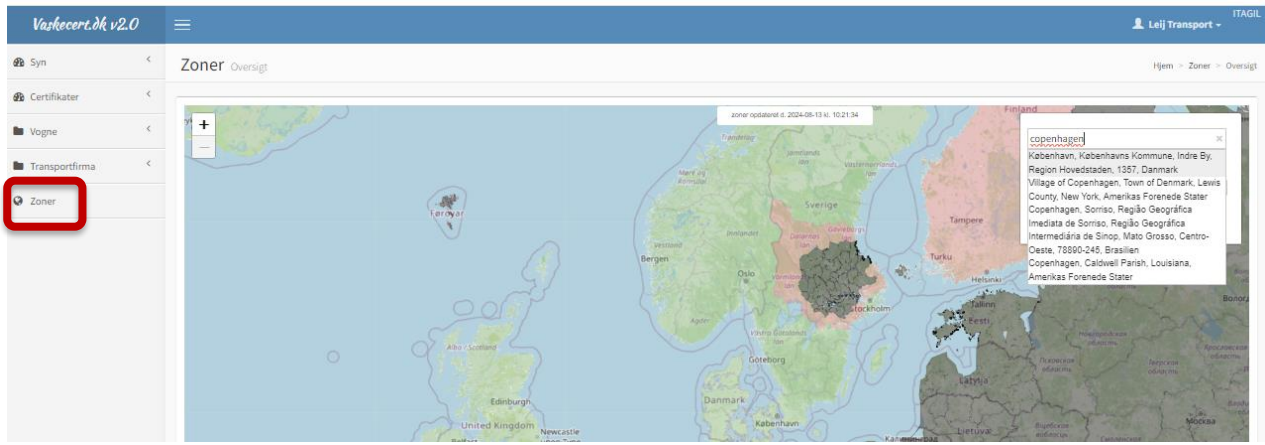

Kortet viser sig og du kan søge på adresser, postnumre o.lign i kortet og lave ruter for at tjekke hvilke farve zonerne en rute kører igennem har.

Tip: Skriv adressen, bynavnet eller postnummeret og tryk enter, så kan du vælge det korrekte sted på en liste